## **Einrichtung des LSPB-Account unter Android**

1. In den Einstellungen des Smartphones den Bereich "Konten" auswählen

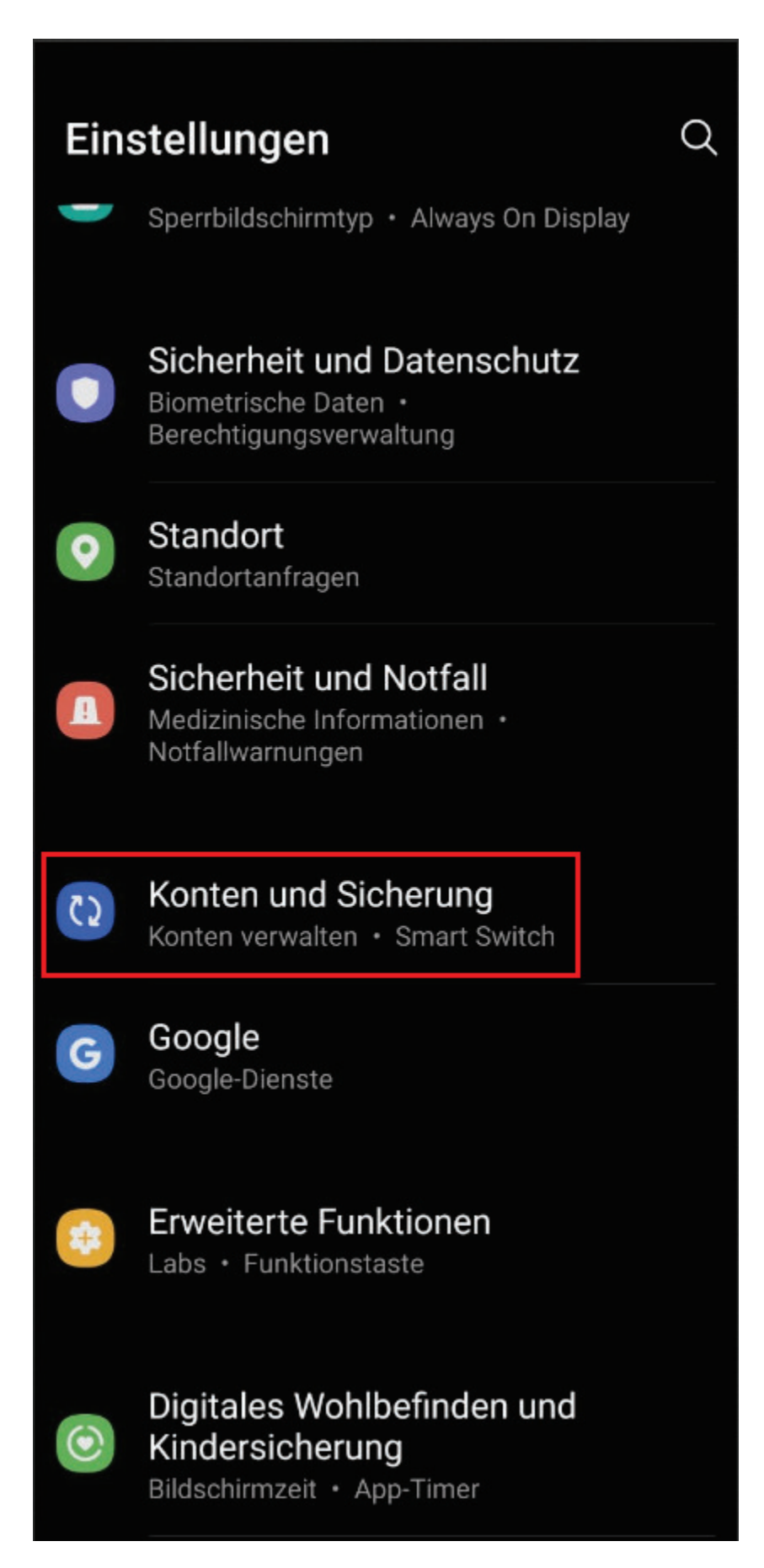

2. "Konten verwalten" auswählen

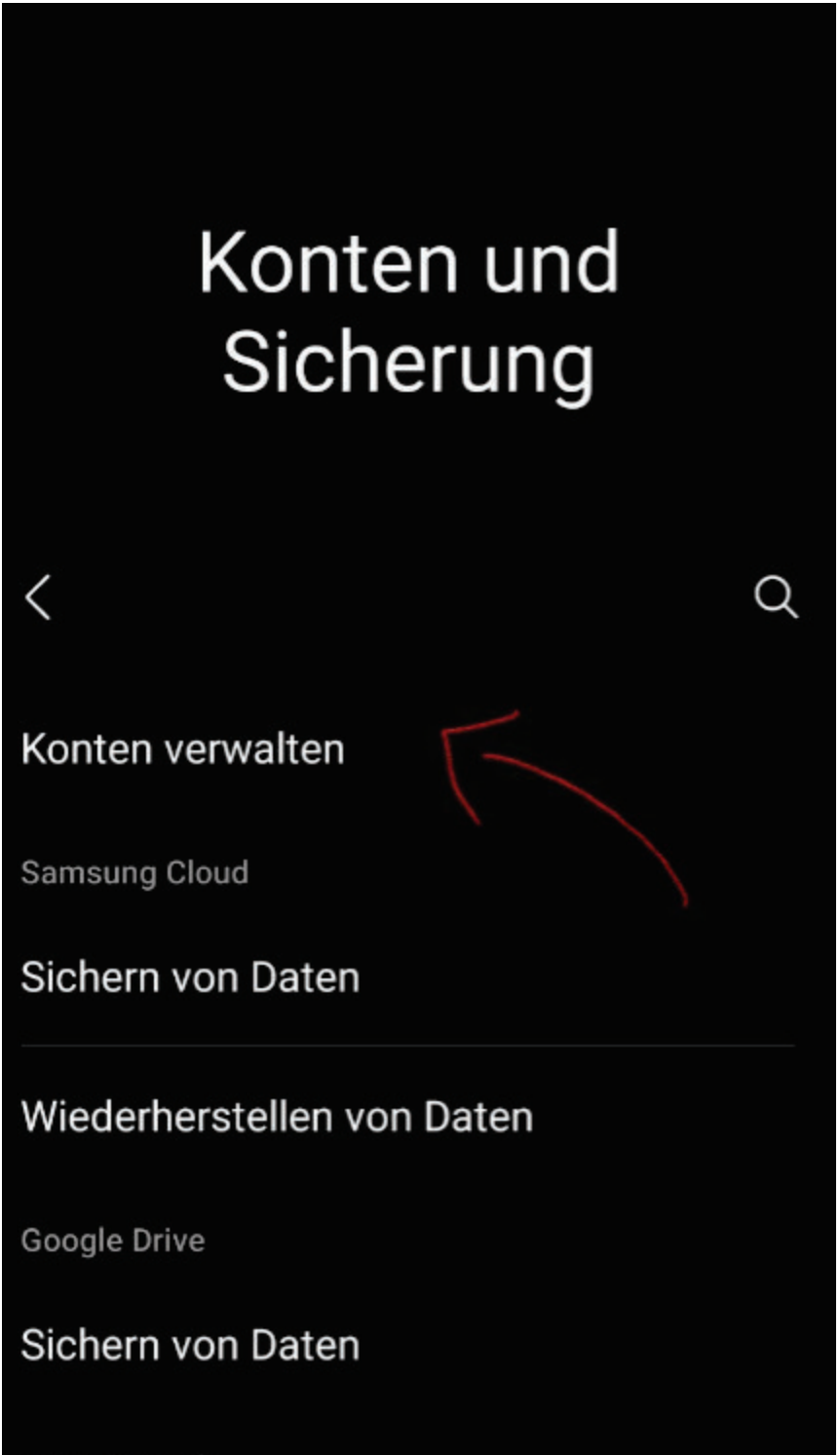

Smart Switch

## Daten vom altem Gerät übertragen

Übertrage Daten, wie Bilder, Kontakte, Apps und Nachrichten, von einem alten Telefon oder Tablet.

## 3. Neues e-Mail-Konto anlegen

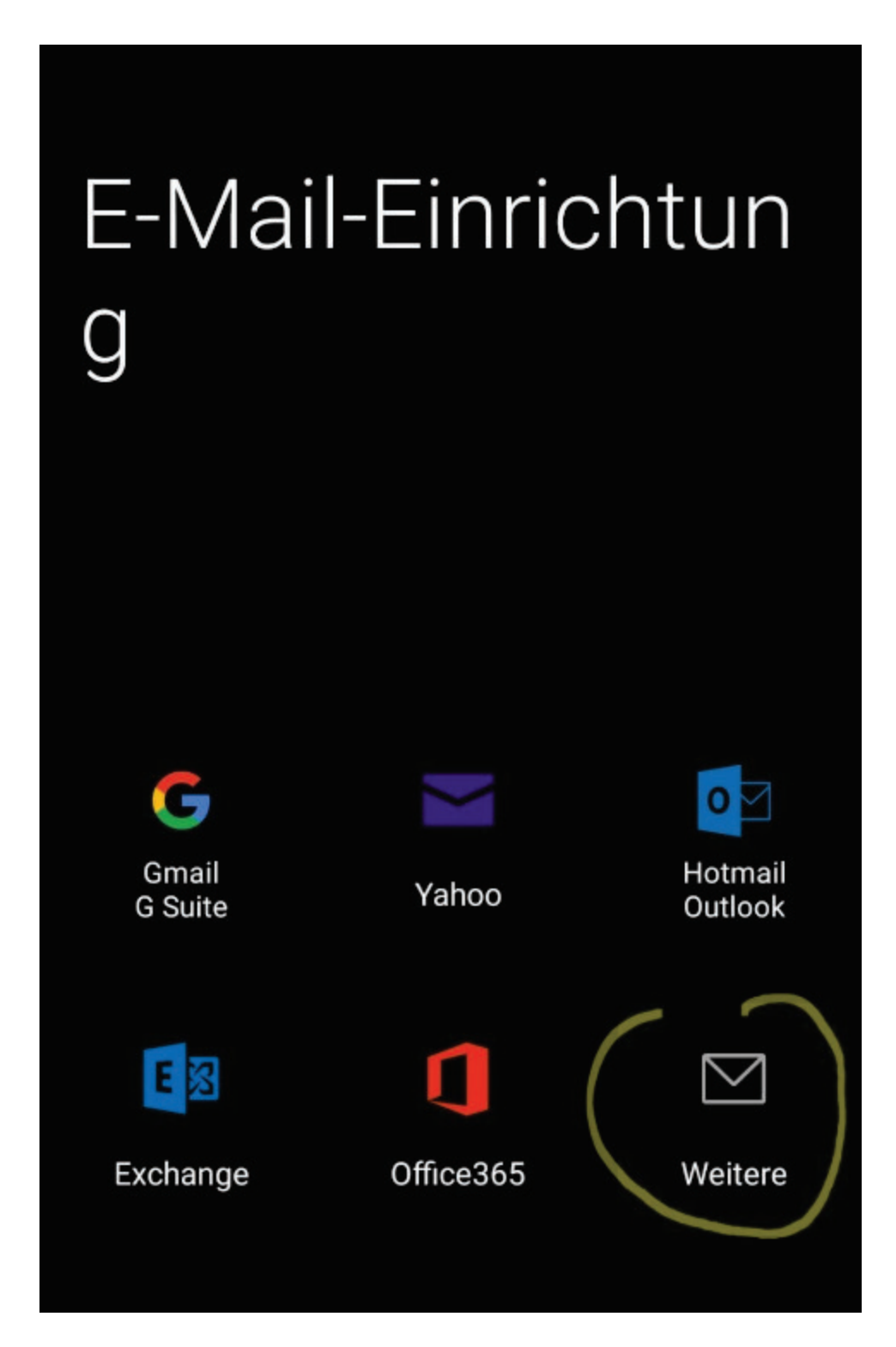

| < Konten verwalten |                           |  |
|--------------------|---------------------------|--|
|                    | <b>Signal</b><br>Signal   |  |
|                    | Telegram                  |  |
| Ø                  | <b>Threema</b><br>Threema |  |
| Ж                  | VK                        |  |
| Ø                  | Viber                     |  |
|                    | WhatsApp<br>WhatsApp      |  |
| i.                 | idealo                    |  |
| +                  | Konto hinzufügen          |  |

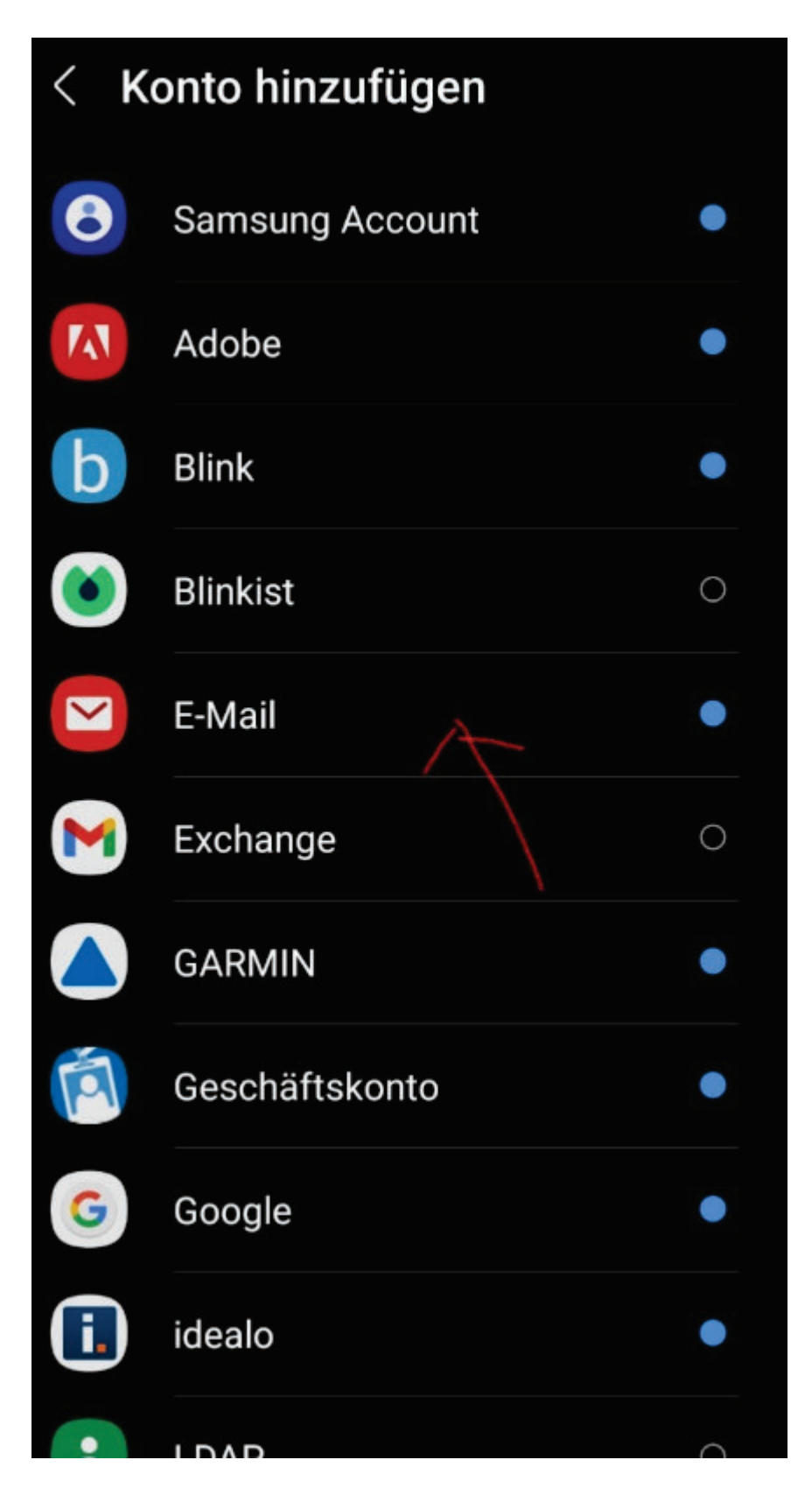

4. LSPB-Account-Informationen des Kindes eintragen und anmelden.

| < | Einrichten eines Kontos  |  |  |
|---|--------------------------|--|--|
|   | '@lspb.de                |  |  |
|   |                          |  |  |
|   | Passwort anzeigen        |  |  |
|   | Als Standardkonto festl. |  |  |
|   |                          |  |  |

5. Falls eine Verbindung nicht zu Stande kommen soll, in einem eMail-Client die Servereinstellungen überprüfen:

| < Servereinstellungen              |
|------------------------------------|
| Konto                              |
| E-Mail-Adresse                     |
| 🗯 🚥 ເ@lspb.de                      |
| Benutzername                       |
| Passwort                           |
|                                    |
| Eingangsserver                     |
| IMAP-Server                        |
| imap.lspb.de                       |
| Sicherheitstyp                     |
| SSL (Alle Zertifikate akzeptieren) |
| Port                               |
| 993                                |
| IMAP-Pfad-Präfix                   |

| Ausgangsserver                                       |   |
|------------------------------------------------------|---|
| SMTP-Server<br>smtp.lspb.de                          |   |
| Sicherheitstyp<br>SSL (Alle Zertifikate akzeptieren) | ▼ |
| Port<br><b>465</b>                                   |   |
| Authentifizieren um E-Mails zu<br>senden             |   |
|                                                      |   |